## Window 8 設定

 控制台 → JAVA → 「一般」分頁 → 暫存網際網路檔案 → 設定值 → 取 消「在我的電腦上保留暫存檔案」

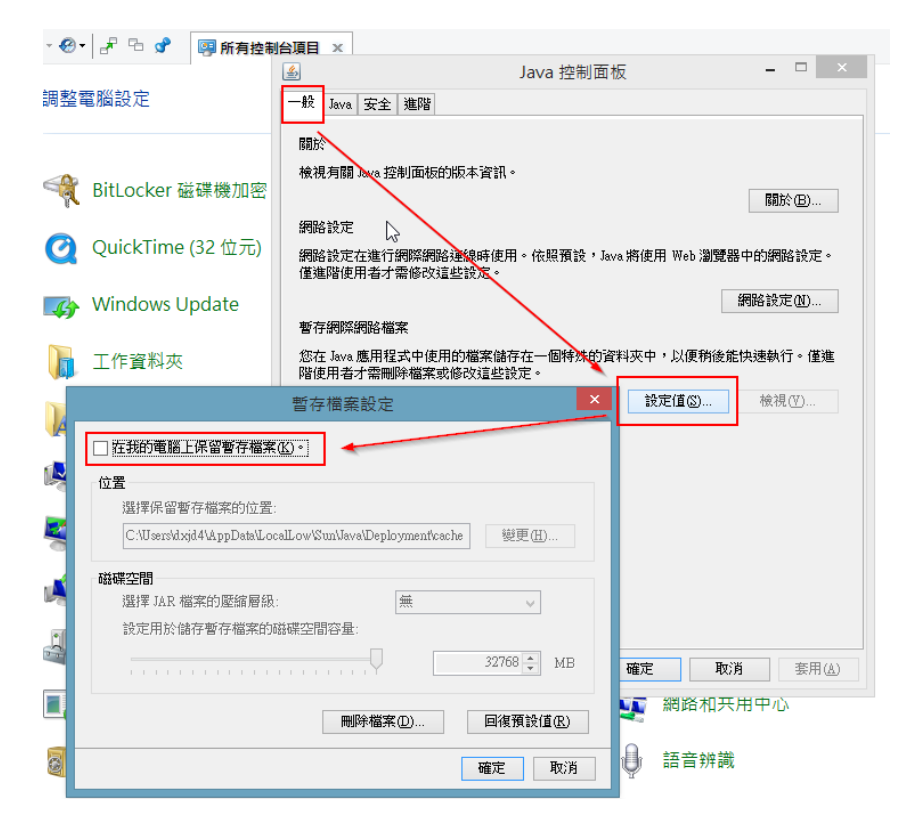

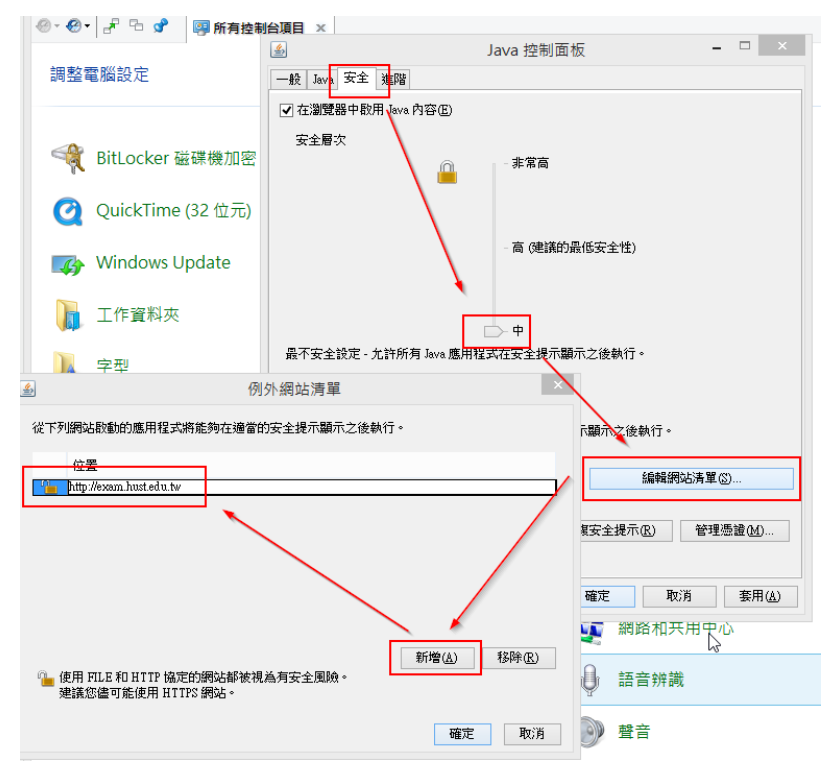

## Window 7 設定

1. 控制台 → JAVA → 「一般」分頁 → 暫存網際網路檔案 → 設定值 → 取 消「在我的電腦上保留暫存檔案」

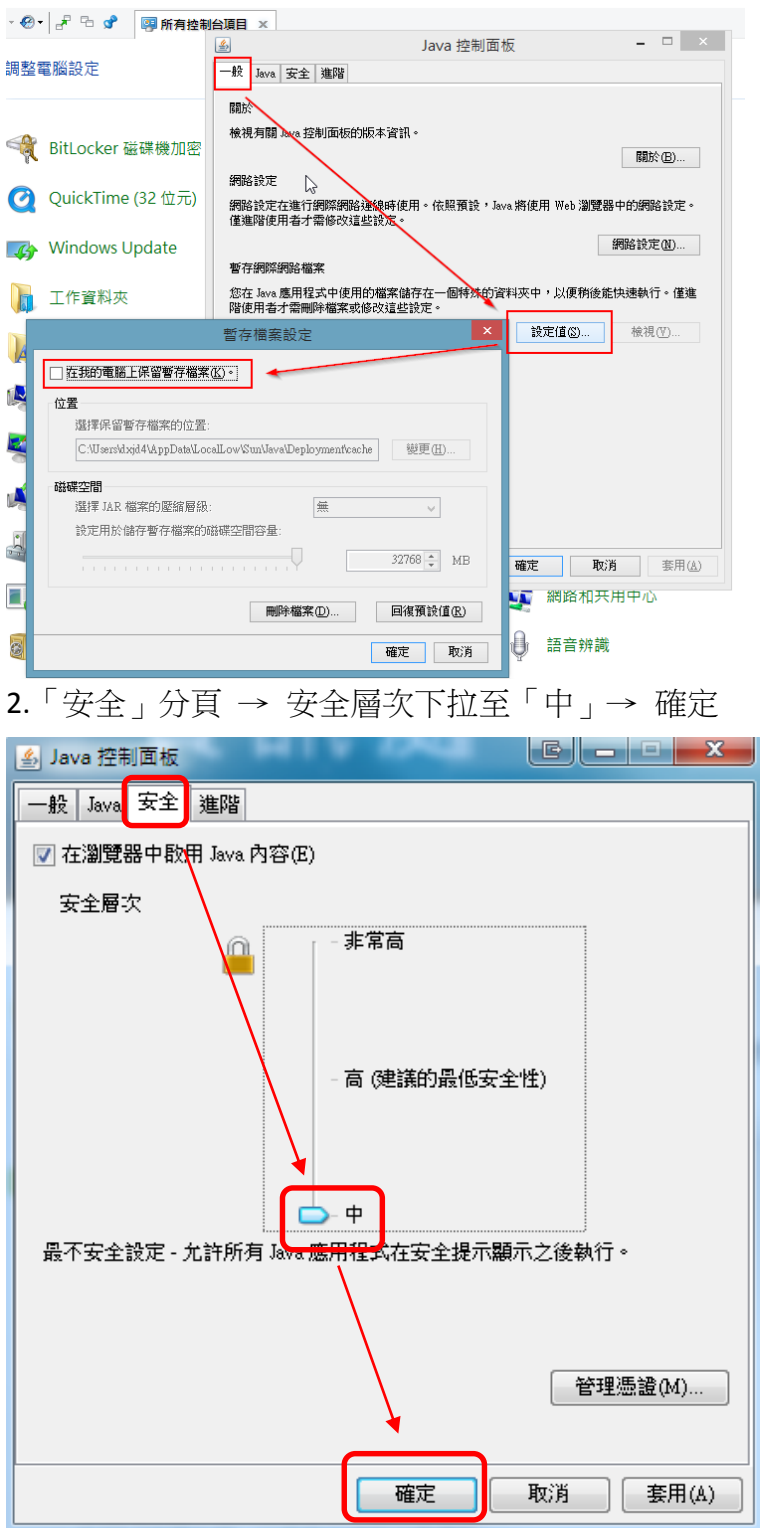